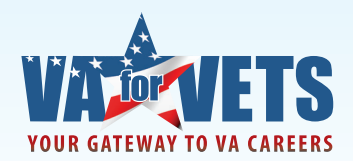

## TIPS TO OPTIMIZE YOUR VA FOR VETS EXPERIENCE

**1. Save jobs to your dashboard.** When favored job announcements are discovered during your job search, add these positions to the "My Saved Jobs" feature by selecting "Save Job" in the gray information bar on the right of the screen, as featured below.

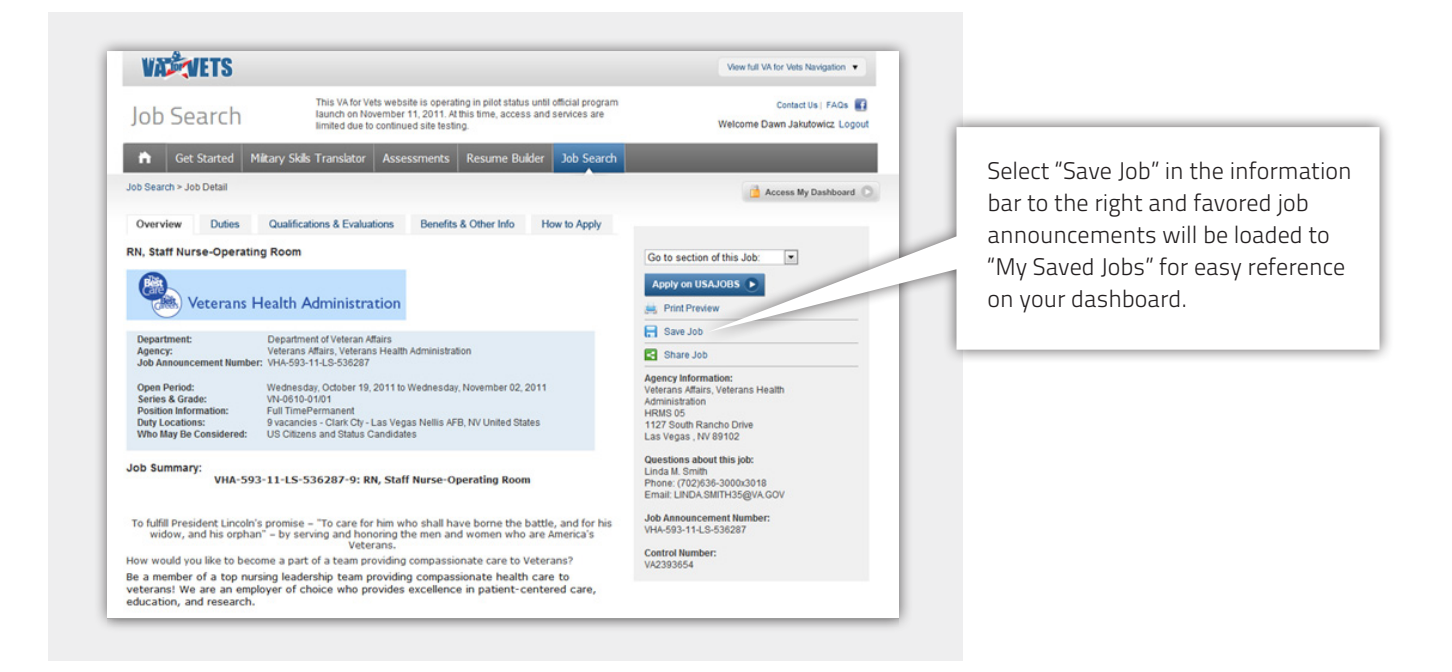

**2. Make your resume searchable.** Within the Resume Builder tool, and under the "Confidentiality" heading, please select "Non-Confidential" to ensure VA Regional Veteran Employment Coordinators will be able to see your resume as they conduct daily searches to fill many non-competitive positions.

| Connectout<br>Delevand<br>Expose<br>Georga<br>Show bocations for this region:<br>United States (Arica   Asia   Europe   North America   South America   Australia   Caribbean and Central America  <br>Middle East | Select "Non-Confidential" u   |
|----------------------------------------------------------------------------------------------------|-------------------------------|
| Confidentiality                                                                                                    | the "Confidentiality" heading |
| Note for Files: .doc, .doc, .doc / HTAL: types only: 3 MB size or smaller:                                                                                                    | t <sub>is</sub>               |